# Инструкция по установке NetPolice Pro на компьютер с установленными антивирусами Dr.Web, Avast либо Kaspersky

### Если на компьютере установлен антивирус Kaspersky

Для правильного функционирования программы NetPolice Pro необходимо в настройках антивируса Kaspersky отключить компонент «Веб-контроль». Сделать это можно либо в "политиках" центральной консоли управления Kaspersky, либо, в случае локальной установки - на компьютере в настройках антивируса.

Компонент «Веб-контроль» должен оставаться неактивным во время использования фильтров NetPolice.

### Если на компьютере установлен антивирус Avast

Рекомендуем перед установкой NetPolice Pro временно приостановить работу антивируса Avast. Для этого кликните правой кнопкой мыши по значку Avast на панели уведомлений. В открывшемся меню выберите «Управление экранами Avast», далее выберите «Отключить на 10 минут».

### Если на компьютере установлен антивирус Dr.Web

Во время установки NetPolice Pro, Dr.Web будет выдавать диалоговые окна. Выберите точно такие же настройки, как на приведенных ниже снимках экранов.

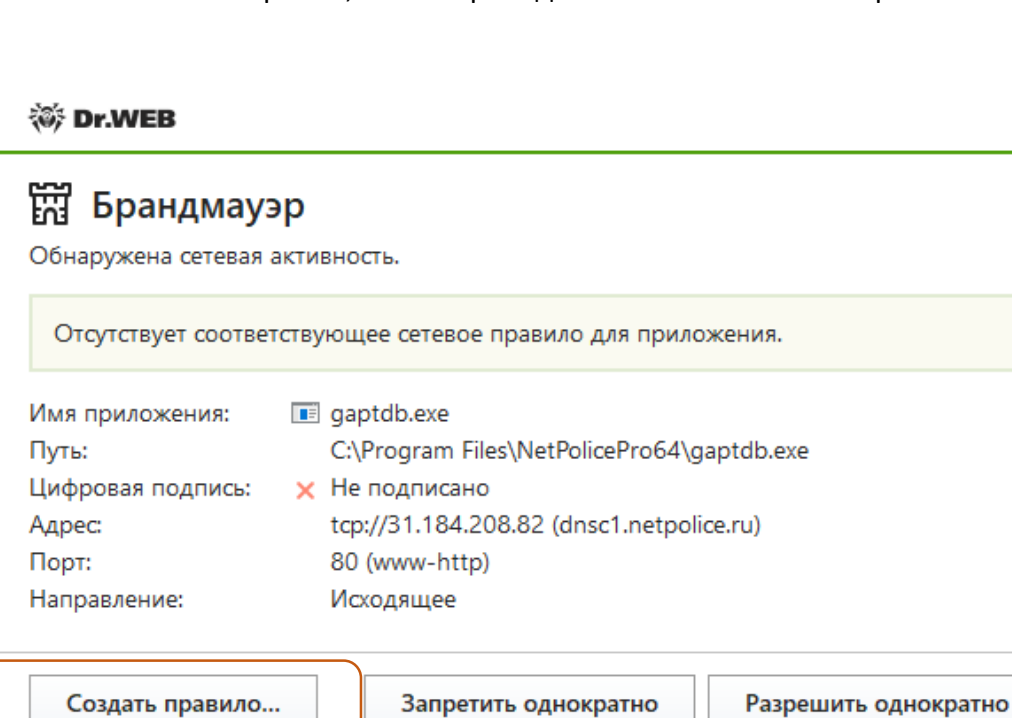

😻 Dr.WEB

# 🛗 Брандмауэр

Новое правило для приложения.

| Имя приложения:   |   | gaptdb.exe                                 |
|-------------------|---|--------------------------------------------|
| Путь:             |   | C:\Program Files\NetPolicePro64\gaptdb.exe |
| Цифровая подпись: | × | Не подписано                               |
| Адрес:            |   | tcp://31.184.208.82 (dnsc1.netpolice.ru)   |
| Порт:             |   | 80 (www-http)                              |
| Направление:      |   | Исходящее                                  |

Применить предустановленное правило

| Разрешить приложению сетевые подключения на порт 80 (www-ht 🗸  |
|----------------------------------------------------------------|
| Разрешить приложению сетевые подключения на порт 80 (www-http) |
| Запрещать приложению сетевые подключения на порт 80 (www-http) |
| Разрешить приложению все сетевые подключения                   |
| Запрещать приложению все сетевые подключения                   |
| Создать свое правило                                           |

ок

Отменить

# 😻 Dr.WEB

# 🛱 Брандмауэр

Обнаружена сетевая активность.

| Отсутствует соотве<br>Сетевое приложени | тствующее сетевое правило для приложения.<br>ие запущено неизвестным процессом. |
|-----------------------------------------|---------------------------------------------------------------------------------|
| Имя приложения:                         | npptest.exe                                                                     |
| Путь:                                   | C:\Program Files\NetPolicePro64\npptest.exe                                     |
| Цифровая подпись:                       | 🗙 Не подписано                                                                  |
| Адрес:                                  | tcp://104.215.148.63 (microsoft.com)                                            |
| Порт:                                   | 443 (https)                                                                     |
| Направление:                            | Исходящее                                                                       |
|                                         |                                                                                 |
| Создать правило.                        | Запретить однократно Разрешить однократно                                       |

😻 Dr.WEB

#### 📆 Брандмауэр Новое правило для приложения. Имя приложения: 📧 npptest.exe C:\Program Files\NetPolicePro64\npptest.exe Путь: Цифровая подпись: 🗙 Не подписано tcp://104.215.148.63 (microsoft.com) Адрес: 443 (https) Порт: Исходящее Направление: Применить предустановленное правило Разрешить приложению все сетевые подключения ~ Сетевое приложение запущено неизвестным процессом. Разр... Забл... Путь Приложение Цифровая подпись 🔒 NetPolice.exe 0 😑 Не подписано C:\Program Files\NetPolic... ۲ 😨 Setup ۲ O CAIR, LLC C:\Users\Tester10Home\... ОК Отменить

#### 😻 Dr.WEB

# 🛱 Брандмауэр

Обнаружена сетевая активность.

| Имя приложения:   | 🔒 NetPolice.exe                               |  |
|-------------------|-----------------------------------------------|--|
| Путь:             | C:\Program Files\NetPolicePro64\NetPolice.exe |  |
| Цифровая подпись: | 🗙 Не подписано                                |  |
| Адрес:            | tcp://31.184.208.82 (osf.netpolice.ru)        |  |
| Порт:             | 80 (www-http)                                 |  |
| Направление:      | Исходящее                                     |  |

Создать правило...

Запретить однократно

Разрешить однократно

😻 Dr.WEB

### 📆 Брандмауэр

Новое правило для приложения.

| Имя приложения:<br>Путь:<br>Цифровая подпись:<br>Адрес:<br>Порт:<br>Направление: | <ul> <li>№ NetPolice.exe</li> <li>C:\Program Files\NetPolicePro64\NetPolice.exe</li> <li>× Не подписано<br/>tcp://31.184.208.82 (osf.netpolice.ru)<br/>80 (www-http)<br/>Исходящее</li> </ul> |   |
|----------------------------------------------------------------------------------|----------------------------------------------------------------------------------------------------|---|
| Применить предуста                                                               | новленное правило                                                                                                    | 1 |
| Разрешить прилож                                                                 | ению сетевые подключения на порт 80 (www-ht 🗸                                                                                                    |   |
| Разрешить приложе                                                                | нию сетевые подключения на порт 80 (www-http)                                                                                                    |   |
| Запрещать приложе                                                                | нию сетевые подключения на порт 80 (www-http)                                                                                                    |   |
| Разрешить приложе                                                                | нию все сетевые подключения                                                                                                    |   |
| Запрещать приложе                                                                | нию все сетевые подключения                                                                                                    |   |
|                                                                                  | 10                                                                                                    |   |

После установки NetPolice, зайдите в настройки антивируса и выставите правило, как на приведенном ниже снимке экрана:

Необходимо добавить следующие процессы NetPolice:

- C:\Program Files\NetPolicePro64\gaptdb.exe
- C:\Program Files\NetPolicePro64\NetPolice.exe
- C:\Program Files\NetPolicePro64\netpolice\_s.exe

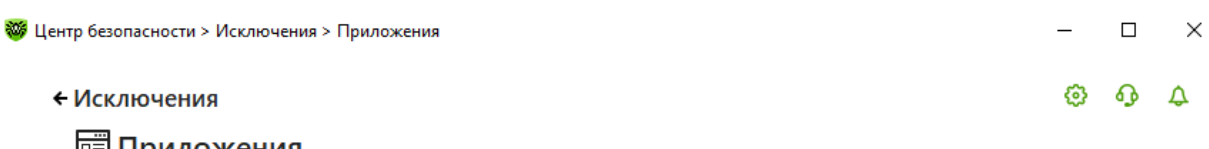

Приложения

Вы можете исключить определенные программы и процессы из проверки компонентами защиты. Возможно, это увеличит скорость проверки, но безопасность компьютера может быть под угрозой.

| Объект                                   | SpIDer Guard | SpIDer Gate | SpIDer Mail |
|------------------------------------------|--------------|-------------|-------------|
| C:\Program Files\NetPolicePro64\NetPolic |              | Исключен    | Исключен    |
| C:\Program Files\NetPolicePro64\gaptdb   |              | Исключен    | Исключен    |
| C:\Program Files\NetPolicePro64\netpolic |              | Исключен    | Исключен    |

После этого необходимо аналогичным образом добавить в исключения исполняемые файлы браузеров Opera, Yandex, Chrome и т.д.

Для работы в браузере Edge также необходимо добавить процессы:

C:\Windows\System32\smartscreen.exe

### C:\Windows\System32\MicrosoftEdgeCP.exe

### Как на снимке экрана, приведенном ниже:

| 1сключения                                          |                                                    |                              | 6         | 6 |
|-----------------------------------------------------|----------------------------------------------------|------------------------------|-----------|---|
| 🗐 Приложения                                        |                                                    |                              |           |   |
| вы можете исключить определенные программы и        | процессы из проверки компонентами защиты. Возможно | , это увеличит скорость пров | верки, но |   |
| зезопасность компьютера может оыть под угрозой.     |                                                    |                              |           |   |
|                                                     |                                                    |                              |           |   |
| Объект                                              | SplDer Guard                                       | SpIDer Gate                  |           |   |
| C:\Program Files\Opera\launcher.exe                 |                                                    | Исключен                     |           |   |
| C:\Windows\SystemApps\Microsoft.MicrosoftEdg        | e_8wekyb3d8bbwe\MicrosoftEdge.exe                  | Исключен                     |           |   |
| C:\Program Files (x86)\Internet Explorer\iexplore.e | xe                                                 | Исключен                     |           |   |
| C:\Windows\System32\MicrosoftEdgeCP.exe             |                                                    | Исключен                     |           |   |
| c:\Users\Tester\AppData\Local\Yandex\YandexBro      | wser\Application\browser.exe                       | Исключен                     |           |   |
| C:\Windows\System32\smartscreen.exe                 |                                                    | Исключен                     |           |   |
| C:\Program Files\NetPolicePro64\NetPolice.exe       |                                                    | Исключен                     |           |   |
| C:\Program Files\NetPolicePro64\gaptdb.exe          |                                                    | Исключен                     |           |   |
| C) Program Eilor/NotPolicePro64) potpolice clave    |                                                    | Исключен                     |           |   |
| C.(Flogram Files(NetFoliceFloo4(hetpolice_s.exe     |                                                    |                              |           |   |

После внесения изменений перезагрузите операционную систему.

## Инструкция по настройке антивируса COMODO для совместного использования с NETPOLICE Pro/Child

1. При установке антивируса необходимо отключить установку компонента «Защита от MITM» ! (снять галочку)

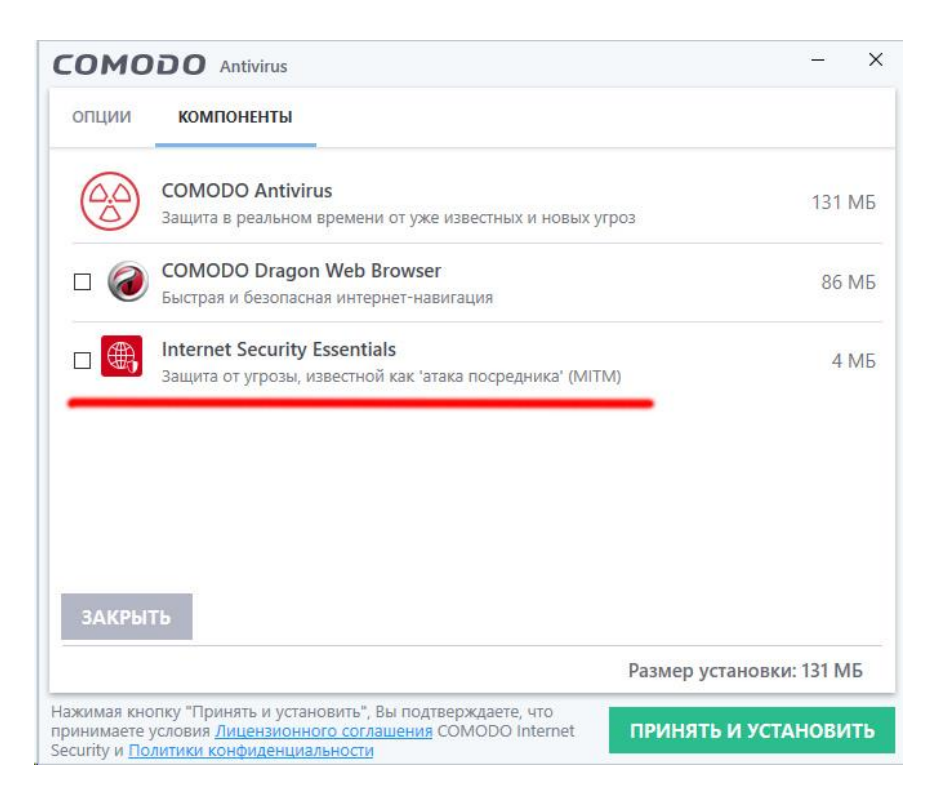

2. На последнем окне установки, в конце, отключить галочку "Использовать Comodo Secure DNS"

| JMODO                                                                                                    | Antivirus                                                                                                    |                                                                               |
|----------------------------------------------------------------------------------------------------|----------------------------------------------------------------------------------------------------|-------------------------------------------------------------------------------|
|                                                                                                    | Поздравляем Вас!                                                                                                    |                                                                               |
|                                                                                                    | Установка выполнена успешно.                                                                                                    |                                                                               |
| Я хочу полу                                                                                                    | чать новости, информацию о предложениях и скидках на г<br>Comodo на адрес электронной почты:                                                                                                    | продукты                                                                      |
| 100 M                                                                                                    | СОМОDO Secure DNS сервис для более быстрого разрешения а                                                                                                    | адресов веб-                                                                  |
| Перейти на<br>страниц и ус<br>Я хочу испо.                                                                                                    | силенной безопасности в Интернете. <u>Что это?</u><br>льзовать "Облачный анализ поведения неизвестных приложен                                                                                                    | ий" ( <u>Политик</u>                                                          |
| Перейти на<br>страниц и ус<br>Я хочу испо.<br>конфиденци<br>Анонимно о<br>конфигурац<br>программы.                                             | силенной безопасности в Интернете. <u>Что это?</u><br>льзовать "Облачный анализ поведения неизвестных приложени<br><u>иальности)</u><br>отправлять в COMODO данные об использовании приложения (<br>ии, авариях, ошибках и т.п.) для внесения изменений, улучшаю                                                                                                    | ий" ( <u>Политик</u><br>(сведения о<br>щих работу                             |
| Перейти на<br>страниц и ус<br>Я хочу испо.<br>Конфиденци<br>Анонимно о<br>конфигурац<br>программы.<br>Улучшить ка<br>новой вклад<br>совместимы | силенной безопасности в Интернете. <u>Что это?</u><br>льзовать "Облачный анализ поведения неизвестных приложени<br>иальности)<br>отправлять в СОМОDО данные об использовании приложения (<br>ии, авариях, ошибках и т.п.) для внесения изменений, улучшаю<br>и, авариях, ошибках и т.п.) для внесения изменений, улучшаю<br>ачество просмотра интернет-страниц, сделав Yahoo! домашней<br>акой браузера и поисковой системой по умолчанию (применим<br>им браузерам) | ий" ( <u>Полити)</u><br>(сведения о<br>щих работу<br>страницей,<br>мо ко всем |

3. В настройках антивируса, если Вы используете компонент HIPS, необходимо добавить следующие строки (приложения): Настройки -> HIPS -> Правила HIPS -> Добавить

### Обзор->Приложения:

```
C:\Program Files\NetPolicePro64\NetPolice.exe
C:\Program Files\NetPolicePro64\gaptdb.exe
C:\Program Files\NetPolicePro64\netpolice_s.exe
```

Обратите внимание – путь к приложению может отличаться в зависимости от разрядности операционной системы и установленного продукта Netpolice.

Для каждого приложения установить набор правил "Системное приложение Windows"

| 1мя:         | C:\Program Files\NetPolicePro64 | \gaptdb.exe      | 06                        | зор '  |
|--------------|---------------------------------|------------------|---------------------------|--------|
| ОИс          | пользовать набор правил:        |                  | Системное приложение Wind | ows 1  |
| ЭИс          | пользовать собственный набор    | правил           | Копироват                 | 5 N3 ' |
| ПРА          | ВА ДОСТУПА НАСТРОЙКИ ЗАЩИТ      | ы                |                           |        |
| Тип          | доступа                         | Действие         | Исключения                | 1      |
| a <b>a</b> g | Запуск приложения               | <u>Спросить</u>  | <u>Изменить (1\0)</u>     |        |
|              | Межпроцессный доступ к памяти   | <u>Разрешить</u> | Изменить (0\0)            |        |
|              | Хуки Windows и хуки событий     | <u>Разрешить</u> | Изменить (0\0)            |        |
| <b>(</b> )   |                                 | Deserves         | Изменить (0\0)            |        |
| د ات<br>ا 🐼  | Прерывание работы приложений    | Разрешить        |                           |        |

### В конце у Вас должен получиться вот такой список:

| СОМОДО Расширенн                                                                             | ные настройки                                                        | ? – 🗆 X                       |
|----------------------------------------------------------------------------------------------|----------------------------------------------------------------------|-------------------------------|
| <ul> <li>Общие настройки</li> <li>Антивирус</li> <li>HIPS</li> <li>Настройки HIPS</li> </ul> | Правила HIPS<br>На данном компьютере активны следующие правила HIPS: |                               |
| Правила HIPS<br>Наборы правил                                                                | Списка                                                               | с Обработать как 🔍 🔷          |
| Защищенные объекты                                                                           | C:\Program Files\NetPolicePro64\netpolice_s.exe                      | Системное приложение Windows  |
| Группы HIPS                                                                                  | C:\Program Files\NetPolicePro64\gaptdb.exe                           | Системное приложение Windows  |
| ✓ Containment                                                                                | C:\Program Files\NetPolicePro64\NetPolice.exe                        | Системное приложение Windows  |
| <ul> <li>Рейтинг файлов</li> </ul>                                                           | 🔲 🗈 🗄 Приложения Metro                                               | Разрешённое приложение        |
| <ul> <li>Усиленная защита</li> </ul>                                                         | 🔲 🗈 🗄 Системные приложения Windows                                   | Системное приложение Windows  |
|                                                                                              | %windir%\explorer.exe                                                | Системное приложение Windows  |
|                                                                                              | 🗌 🗈 🗄 Средства обновления Windows                                    | Установка или обновление      |
|                                                                                              | E      COMODO Internet Security                                      | Пользовательский набор правил |
|                                                                                              | 🗌 🖆 🗄 Приложения СОМОДО                                              | Разрешённое приложение        |
|                                                                                              |                                                                      | ~                             |
|                                                                                              |                                                                      | OK OTMEHA                     |

4. Сохраните все настройки и перезагрузите компьютер. В случае дополнительных запросов антивируса для вышеуказанных приложений, необходимо разрешить этим трём приложениям все действия.

# Инструкция по настройке Антивируса Касперского для совместного использования с программами Netpolice

- Kaspersky Endpoint Security

При установке антивируса, откажитесь от установки компонентов «Веб-контроль» и «Веб-антивирус».

Если они уже установлены, необходимо отключить их в настройках антивируса, как показано на скриншотах. Либо, если антивирус управляется централизовано, с консоли управления на сервере – отключить эти компоненты в политиках.

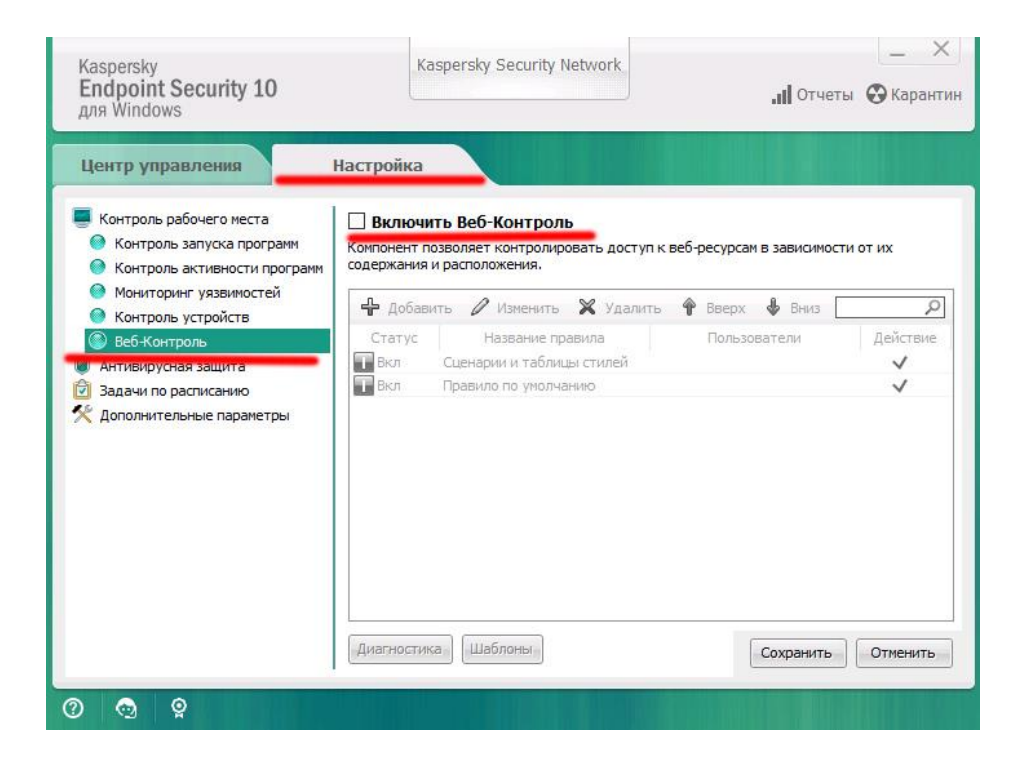

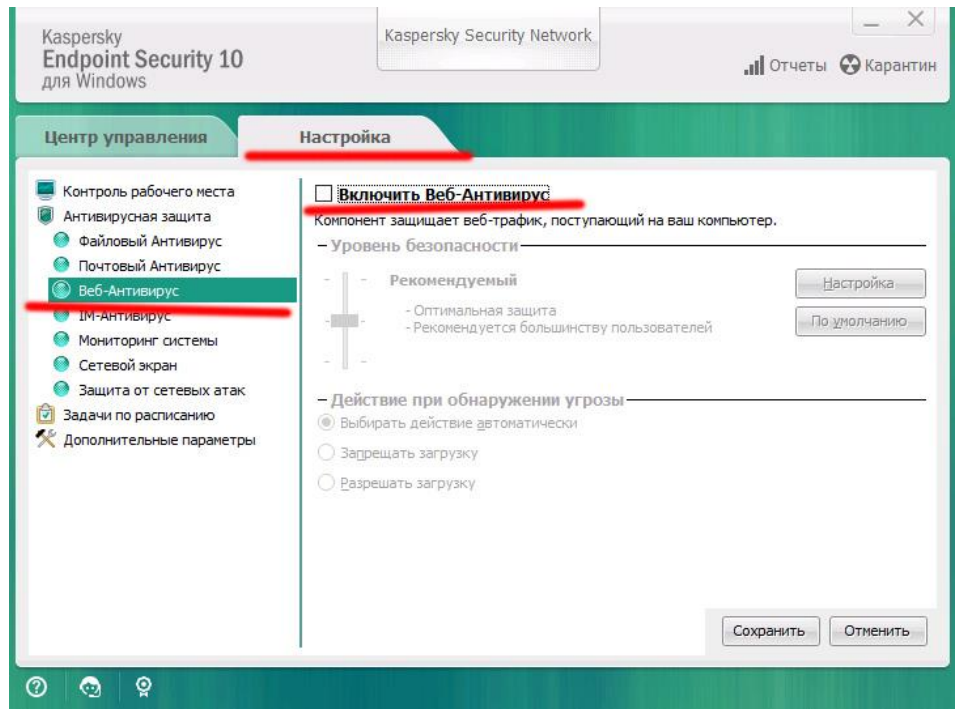

```
- Kaspersky Security Cloud
```

# Отключить компонет **«веб-контроль»**

| <ul> <li>Kaspersky Security Cloud —</li> <li>Настройка</li> </ul> | Free ?                                                                                                    |      |
|-------------------------------------------------------------------|----------------------------------------------------------------------------------------------------|------|
| Защита                                                            | Базовая защита                                                                                               |      |
| Общие<br>Угрозы и исключения                                      | Файловый Антивирус<br>Проверяет все открываемые, сохраняемые и запускаемые файлы.                            | Вкл  |
| Отчеты и карантин                                                 | Веб-Антивирус<br>Проверяет входящий веб-трафик и предотвращает запуск опасных                                | Выкл |
| Настройки сети                                                    |                                                                                                    |      |
| Интерфейс                                                         | Почтовый Антивирус<br>Проверяет входящую и исходящую почту на наличие опасных<br>объектов.                   | Выкл |
| управление настроиками<br>Дополнительно                           | <ul> <li>Защита от сетевых атак</li> <li>Защищает компьютер от опасной сетевой активности и атак.</li> </ul> | Выкл |
|                                                                   | 🐧 Сетевой экран                                                                                              |      |

**Т**ак же в **настройках - настройка сети** снять галочки согласно приведенному далее скриншоту.

| Kaspersky Security Cloud — | Free ? - ×                                                                                                    |
|----------------------------|----------------------------------------------------------------------------------------------------|
| ← Настройка                |                                                                                                    |
| Защита                     |                                                                                                    |
| Общие                      | Обработка трафика                                                                                                    |
|                            | Внедрять в трафик скрипт взаимодействия с веб-страницами 🧿                                                                                                    |
| Угрозы и исключения        | Поддерживать работу DNS поверх HTTPS (DoH) 3                                                                                                    |
| Отчеты и карантин          | Управлять Боп-серверами                                                                                                    |
| Настройки сети             | Контролируемые порты                                                                                                    |
|                            | <ul> <li>Контролировать только выбранные сетевые порты Выбрать</li> </ul>                                                                                      |
| Интерфейс                  | Контролировать все порты для программ из списка,                                                                                                    |
| Управление настройками     | <ul> <li>рекомендованного Лабораториеи Касперского</li> <li>Контролировать все порты для указанных программ Выбрать</li> </ul>                                 |
| Защита                     | Проверка защищенных соединений                                                                                                    |
| Общие                      | На некоторых <u>сайтах</u> проверка защищенных соединений не выполняется даже после установки сертификата "Лаборатории Касперского".                           |
| Угрозы и исключения        | • Не проверять защищенные соединения                                                                                                    |
| Отчеты и карантин          | <ul> <li>Проверять защищенные соединения по запросу компонентов защиты</li> <li>Всогда проворать защищению соодицения</li> </ul>                               |
|                            | о всегда проверять защищенные соединения                                                                                                    |
| Настройки сети             | В случае возникновения ошибки при проверке защищенного соединения:                                                                                             |
| Интерфейс                  | спрашивать •                                                                                                    |
| Управление настройками     | Домены с ошибками проверки                                                                                                    |
| Управление настроиками     | Доверенные адреса                                                                                                    |
| Дополнительно              |                                                                                                    |
|                            | Блокировать соединения по протоколу SSL 2.0 (рекомендуется)                                                                                                    |
| 2                          |                                                                                                    |
| защита                     | сертификат                                                                                                    |
| Общие                      | Если защищенные соединения с сайтами с ЕV-сертификатом не расшифровываются,<br>компоненты Веб-Антивирус, Анти-Баннер, Защита от сбора данных и Проверка ссылок |
|                            | не проверяют трафик для этих сайтов. Это снижает ваш уровень защиты.<br>Если вы впервые открываете сайт с EV-сертификатом защишенное соединение будет          |
| Угрозы и исключения        | расшифровано независимо от того, установлен флажок или нет.                                                                                                    |
| Отчеты и карантин          | Прокси-сервер                                                                                                    |
|                            | Если для подключения к интернету вы используете прокси-сервер, укажите                                                                                         |
| Настройки сети             | настройка прокси-сервера                                                                                                    |
| Интерфейс                  | Mozilla Firefox и Thunderbird                                                                                                    |
| Управление настройками     | Проверять защищенный трафик в продуктах Mozilla                                                                                                    |
|                            | ссии проверка защищенного графика аконочена, доступ к сайтам по протоколу HTTPS                                                                                |
| Дополнительно              | <ul> <li>Использовать хранилище сертификатов Windows (рекомендуется)</li> </ul>                                                                                |
|                            | O Menoni sonan, vosuunuuo contuduvaton Mozilla                                                                                                    |